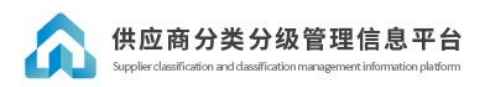

# 供应商分类分级管理信息平台

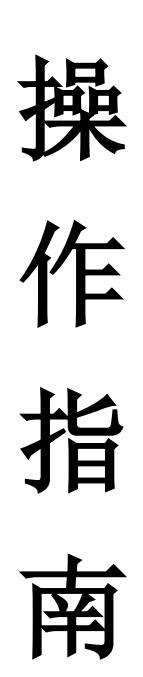

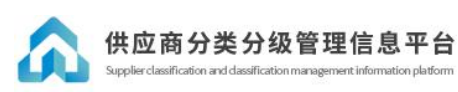

#### 目录

| <u> </u> , | 操作流程 | 3 |
|------------|------|---|
| <u> </u>   | 访问系统 | 3 |
| 三、         | 用户注册 | 3 |
| 四、         | 登录   | 4 |
| 五、         | 完善资料 | 6 |
| 六、         | 申报分级 | 6 |
|            |      |   |

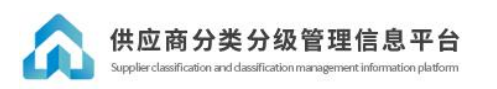

### 一、 操作流程

(1)供应商注册 → (2)平台审核企业资料 → (3)供应商申报加入分级管理

#### 二、 访问系统

通过浏览器(如谷歌、360、IE10+等),在浏览器地址栏输入 https://www.szrcaj.com/,打开深圳市人才安居集团有限公司的官网,找到供应商门 户平台链接。

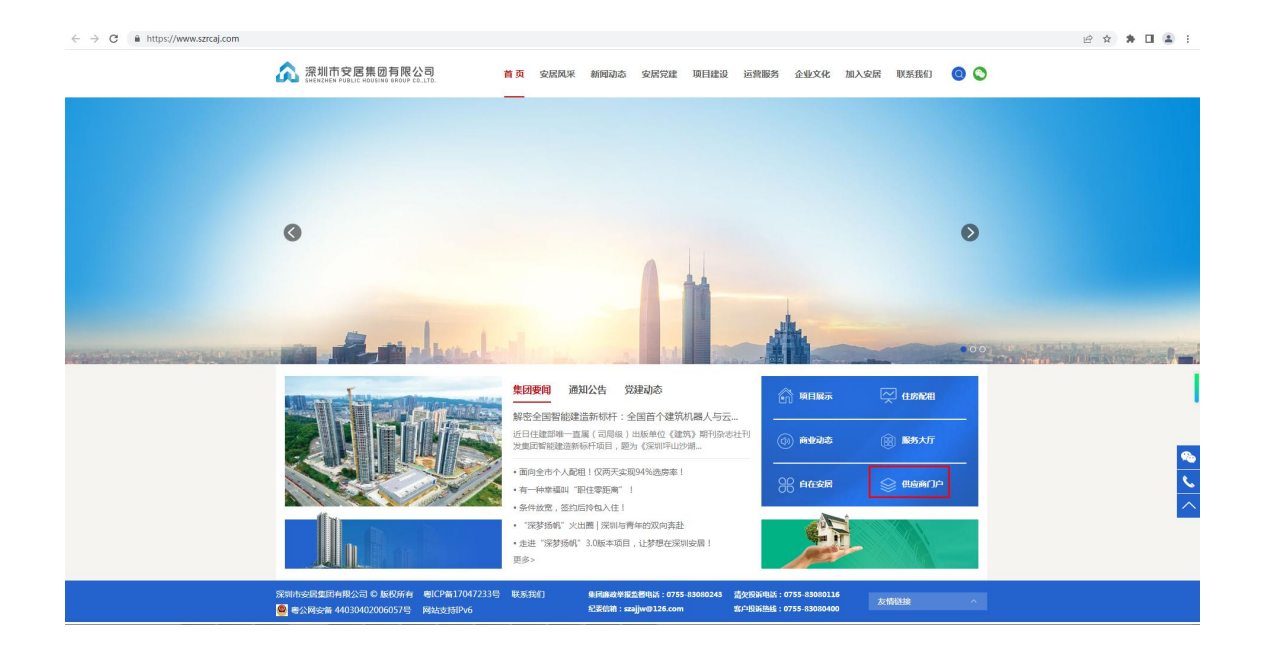

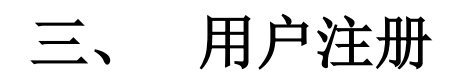

点开供应商分类分级管理信息平台首页后,

| ▲ 漂安居 | 首页 | 公告      | 招标信息 分 | 类分级 主材制造商系统 | 用户指南               |   | 企业技团企业注册 |
|-------|----|---------|--------|-------------|--------------------|---|----------|
|       |    |         | here   |             |                    | h |          |
|       |    |         |        |             |                    |   |          |
|       |    | )<br>() | Ş      |             | <del>کر</del><br>ج |   |          |

在首页右上角栏点击【企业注册】按钮,进入注册页面,填写注册必填信息按 步骤操作即可完成注册。

| A RE | 次迎注册      | 安居集团供应商平台                        |              | 5    |   |
|------|-----------|----------------------------------|--------------|------|---|
|      | 公司名称。     | 输入搜索公司名称                         |              |      |   |
|      | 统一社会信用代码。 |                                  |              | - pp |   |
|      | ② 管理员姓名。  |                                  |              |      | 0 |
|      | ◎ 管理员手机号。 |                                  |              |      |   |
|      | 检证码。      | 没送短信                             |              |      |   |
|      | 登录密码。     | ø                                |              |      |   |
|      | 确认密码。     | ø                                |              |      |   |
|      | ◎ 授权要托书   | 上下数相空機板                          |              |      |   |
|      |           | <b>附件上传</b> 上                    |              |      |   |
|      | ② 营业执照    | 山下戦相立構設                          |              |      |   |
|      |           | 對件上传 <b>上</b>                    |              |      |   |
|      |           | 注册并提交                            |              |      |   |
|      |           | ○ 已阅读 () 查看需要准备资料                |              |      |   |
|      |           |                                  | 已有账号,请直接登录 > |      |   |
|      | @20257    | 职间市安层集团有限公司 版权所有 粤ICP备 17047233号 |              |      |   |

#### 四、 登录

在首页右上角点击【企业登录】按钮,进入登录页面。

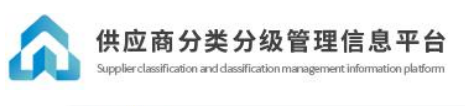

|                                                                                                    | <image/> <complex-block><image/><complex-block>      Image: State      Image: State      Image: State       Image: State      Image: State      Image: State       Image: State       Image: State&lt;</complex-block></complex-block> | <image/> <complex-block><complex-block>         We was       Mark</complex-block></complex-block>                        | 🏡 深安居 |                                                           | 公告 首页 招标               | 信息 分类分级 主材制 | 造商系统 用户指南                  |                                                                                                    | 企业线回 企业注意 |
|----------------------------------------------------------------------------------------------------|----------------------------------------------------------------------------------------------------|----------------------------------------------------------------------------------------------------|-------|-----------------------------------------------------------|------------------------|-------------|----------------------------|----------------------------------------------------------------------------------------------------|-----------|
|                                                                                                    | 正册流程         操作手册         投机器号           『采粉公告         采购公告         任期流程                                                                                                    | 注册流程     译作手册     投机抽引       「果鹅公告     建物油程     建作手册       使号 公告状态     采购公告名称     发布日期       使号 公告状态     采购公告名称     发布日期 |       |                                                           |                        |             | 20                         |                                                                                                    |           |
|                                                                                                    | · · · · · · · · · · · · · · · · · · ·                                                                                                    | 采购公告         采购公告         经集公告         中核结果公示           序号 公告状态         采购公告名称         板山日期                              |       |                                                           |                        |             |                            |                                                                                                    |           |
| 序号         公告状态         実際公告名称         发布日期         使止日期           1         通行中         3/2484         2025-04-08         2025-04-08         2025-04-08         2025-04-08         2025-04-08         2025-04-08         2025-04-08         2025-04-08         2025-04-08         2025-04-08         2025-04-08         2025-04-08         2025-04-08         2025-04-08         2025-04-08         2025-04-08         2025-04-08         2025-04-08         2025-04-08         2025-04-08         2025-04-08         2025-04-08         2025-04-08         2025-04-08         2025-04-08         2025-04-08         2025-04-08         2025-04-08         2025-04-08         2025-04-08         2025-04-08         2025-04-08         2025-04-08         2025-04-08         2025-04-08         2025-04-08         2025-04-08         2025-04-08         2025-04-08         2025-04-08         2025-04-08         2025-04-08         2025-04-08         2025-04-08         2025-04-08         2025-04-08         2025-04-08         2025-04-08         2025-04-08         2025-04-08         2025-04-08         2025-04-08         2025-04-08         2025-04-08         2025-04-08         2025-04-08         2025-04-08         2025-04-08         2025-04-08         2025-04-08         2025-04-08         2025-04-08         2025-04-08         2025-04-08         2025-04-08         2025-04-0 | 1 进行中 边检总站二大映棚中区改造项目预置测绘振势 2025-04-08 2025-04-28 15:00                                                                                                    |                                                                                                    |       | 東時公告           座号 公告状态 東南公告名称           1 進行中 边地台站二大规模户区3 | 注册 術程<br>文油项目预 曲 測绘 服务 | 操作手册        | <b>८८</b><br>छक्षत्रीक्षड। | <ul> <li>         第四公告 中級結果公示     </li> <li>         ※応日期 終止日期     </li> <li>         2025-04-08     </li> <li>         2025-04-08     </li> </ul> |           |

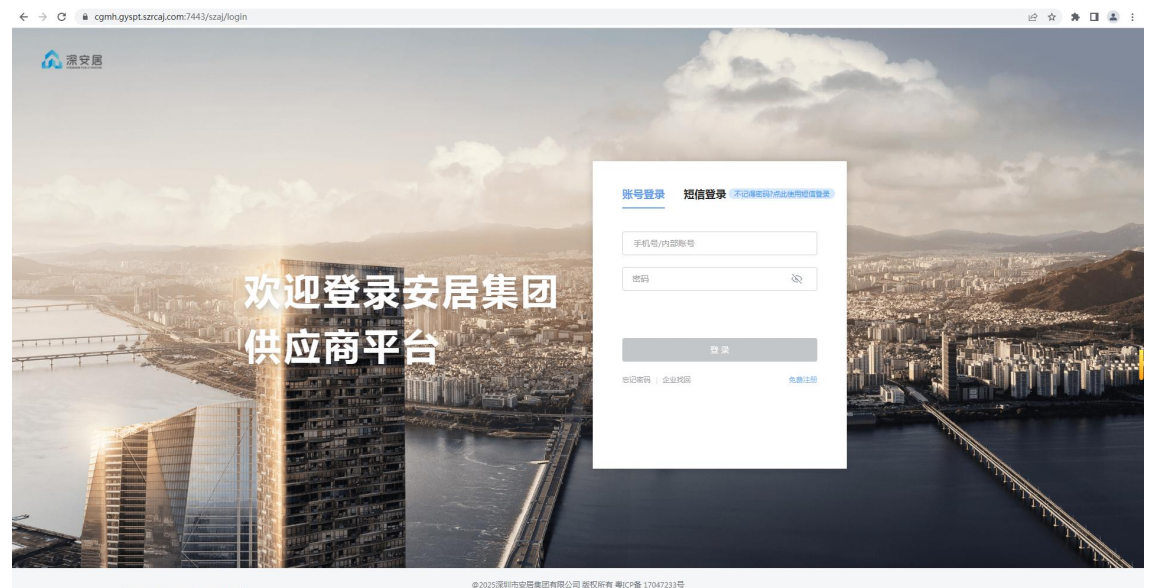

分类分级系统 · 360安全浏览器 15.3

输入正确的账号密码等即可完成登录。

## 五、供应商分类分级管理系统平台

点击左下角的分类分级图标,跳转到供应商分类分级管理系统平台。

| 消息中心(新) ⑦             |                                                                                                    | 待办 (3) 待阅 (22) 已办   已阅 | 常用功能       |         |
|-----------------------|----------------------------------------------------------------------------------------------------|------------------------|------------|---------|
| And Deleter           | and the second second                                                                                            | 2025-04-11 15:21:39    |            |         |
| and the second second | and the second second second second second second second second second second second second second second second | 2025-04-11 15:06:36    | 投诉建议       | 首页 企业档  |
|                       |                                                                                                    | 2025-03-10 15:01:33    | 173912752- |         |
|                       |                                                                                                    | 2023-01-17 16:12:56    | 我参与的招标 满   | 意度调查 设置 |
|                       | 进入消息中心 →                                                                                                    |                        | 17312      | 2 3 >   |
| #861,17391275         |                                                                                                    |                        |            |         |
| STAL IT               |                                                                                                    |                        |            |         |
| 275294                |                                                                                                    |                        |            |         |

## 六、完善资料

对审核不通过的用户,请核实并完善法人信息、法定代表人信息,再提交资料 审核,只有资料审核通过后方可申请加入分级管理。

| 🔥 公共服务系统       | 📮 fangmuhui,双型把。 🖏 如果平台 🔿 修改批判 (                                                                                                    |   |
|----------------|----------------------------------------------------------------------------------------------------|---|
| ■ 企业管理         | 10.9-unia <sup>11</sup> 刺激、使安后清理交响成、传导标通过后、方取生效1                                                                                                    |   |
| 团队成员           | 金蘭雪的【法定代表人指息】待提交,系统将在1-2个工作日内完成审核,如有特殊情况,请联系客服热线0755-80080161。                                                                                                    |   |
| 企业信息<br>我的评级评分 | 基本信息 法人信息 法按代表人信息 进资信息                                                                                                    |   |
|                | 企业各称: 广升平安业务院公司                                                                                                    |   |
|                | 統一社会信用代码: 9144130055369672P<br>企业介绍: 勝州市庁开导实业有限公司成立于2010年04月16日,注册地位于勝州市登地大撒垮台修器4层6号器(仅限办公),该会代表人为为大师。经常馆愿包括确 【修改】 同步得改企业logo/企业<br>普·政府电子产品。电路,计算机编成实施,有电路。为公规集,的专制组。在学生地球和团队,广告时转;电路或定设计,广告性害<br>(PAF于官装中运送者);特殊目录的定时;给与财务和法权系统编集。管理工作,中学专能的化工程举业场中做应运筹等收养工工程的通知工程<br>工;物业管理。(不会驾场、仓库)(依法规经批会的现员,经税关闭)批准指方可打描经常高初圆州市广为平实业有限公司对外经点 译公司。 | Θ |
|                | 全社Logo: 🗾                                                                                                    |   |
|                | 企业重等题: 🔤                                                                                                    |   |
|                | 企业编码: www.baldu.com                                                                                                    |   |
|                |                                                                                                    |   |

## 七、申报分级

点击我的申报,可申报加入分级管理。

| 会 供应商<br>Supplier classi | 新分类分级<br>fication and classification m | 管理信息平<br>nanagement information plat | <b>台</b><br>orm |              |                |                     |  |  |
|--------------------------|----------------------------------------|--------------------------------------|-----------------|--------------|----------------|---------------------|--|--|
| ▲ 分类分级系统                 |                                        |                                      |                 |              | 統问题咨询: 1511902 | ?7710 😭 test1, 欢迎您, |  |  |
| ■ 企业管理                   | 欢迎加入我们的分级                              | 管理                                   |                 |              |                |                     |  |  |
| 企业信息                     | 分类                                     | 市场评价得分(满分30分)                        | 履约评价得分(满分70分)   | 综合得分(满分100分) | 申报状态           | 操作                  |  |  |
| 我的申报                     | 1 建筑工程施工总承包                            |                                      |                 |              | 待提交            | 申报资信及同行减信评价         |  |  |
|                          | < 1 > EI第 1                            | 页 确定 共1 册 10 册/页 🗸                   |                 |              |                |                     |  |  |
|                          |                                        |                                      |                 |              |                |                     |  |  |
|                          |                                        |                                      |                 |              |                |                     |  |  |
|                          |                                        |                                      |                 |              |                |                     |  |  |

在申报窗口期内,点击【申报资信及同行诚信评价】按钮,打开申报页面,分 项填报材料并保存,最后一次性提交,等待平台对申报材料的审核,在申报窗口 期内,随时都可以进行再次编辑申报,窗口期后则不可再编辑,窗口期后,平台 将进行审核,审核后则确定分数和评级。窗口期后如需再次申报,则需要等下一 次的申报窗口期。

| A 分类分级<br>申报资信及同行或信贷    | 系统<br><sup>FW</sup> |            |   | 业务咨询:( | 755-830801 | 61 系统问题咨询:15 | 119027710 | 🤷 zj51, 欢迎您。 | 23切换平台 | 白修改密码 | O 退出<br>× |
|-------------------------|---------------------|------------|---|--------|------------|--------------|-----------|--------------|--------|-------|-----------|
| 资信 (満分15分)              | 同行诚信评价 (满分3分)       |            |   |        |            |              |           |              |        |       |           |
| 企业基本状况<br>企业获奖<br>企业业续集 |                     |            |   |        |            |              |           |              |        |       |           |
| 企业实力<br>企业服务便利度         |                     |            |   | 欢迎申报   | ,操作流程      | 如下:          |           |              |        |       |           |
|                         |                     | 选择需要申报的指标项 | - | 填授材料   | -          | 保存/新增        | -         | 提交           |        |       |           |
|                         |                     |            |   |        |            |              |           |              |        |       |           |
|                         |                     |            |   |        |            |              |           |              |        |       |           |
|                         |                     |            |   |        |            |              |           |              |        |       |           |
|                         |                     |            |   |        |            |              |           |              |        |       |           |
|                         |                     |            |   |        |            |              |           |              |        |       |           |
|                         |                     |            |   |        |            |              |           |              |        |       |           |
|                         |                     |            |   | 提交 返回  |            |              |           |              |        |       |           |

申报后,点击【查看市场评价得分】,可以查看本企业申报的具体得分内容。

| 资信(满分15分) | 同行诚信评价 (满分3分) 管理           | <b>胆团队面试(满分12分)</b>                                                          |                         |                               |  |
|-----------|----------------------------|------------------------------------------------------------------------------|-------------------------|-------------------------------|--|
| ~ 企业实力(   | 共得分数: <mark>6</mark> 分)    |                                                                              |                         |                               |  |
|           | 得分项                        | 荷分点                                                                          | 证明材料                    | 审核结果                          |  |
|           | 营业规模                       | 申振得分:企业上一年度营业总收入人民币100亿元以上(6分)<br>实际得分点: 智无                                  | 资料说明:<br>证明文件: 资料1.pdf、 | 审核状态:审核通过<br>审核意见:审核通过        |  |
| ~ 企业业绩(   | 夫得分数: <b>1</b> 分)          |                                                                              |                         |                               |  |
|           | 得分项                        | 得分点                                                                          | 证明材料                    | 审核结果                          |  |
|           | 近三年完工(住宅美)                 | 申祝得分: 在深圳市行波区域内线工的, 合同金额5 (乙元以上的<br>建筑工程施工与承知项目(金EPC、工程与承知)(1分)<br>实际得分点: 暫元 | 徵料說明:<br>证明文件:图料1.pdf、  | ■ 橡枝志: ● 検通过<br>■ 検通辺 - ● 検通过 |  |
| ~ 企业研究(   | 天得分数: <b>1.5</b> 分)        |                                                                              |                         |                               |  |
|           | 得分项                        | 得分点                                                                          | 证明材料                    | 审核结果                          |  |
|           | 历史奖项(住宅类)                  | 申振得分: 深圳市魯班奖 (1.5分)<br>实际得分标: 暫无                                             | 资料说明:<br>证明文件: 资料1.pdf、 | 审核状态: 审核通过<br>审核意见: 审核通过      |  |
| ~ 企业基本状   | 兄 (获得分数: <mark>3</mark> 分) |                                                                              |                         |                               |  |
|           | 194317                     | 震分点                                                                          | 证明材料                    | 审核结果                          |  |

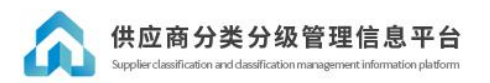